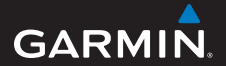

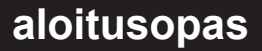

# foretrex<sup>®</sup> 301 ja 401

### PERSONAL NAVIGATOR®

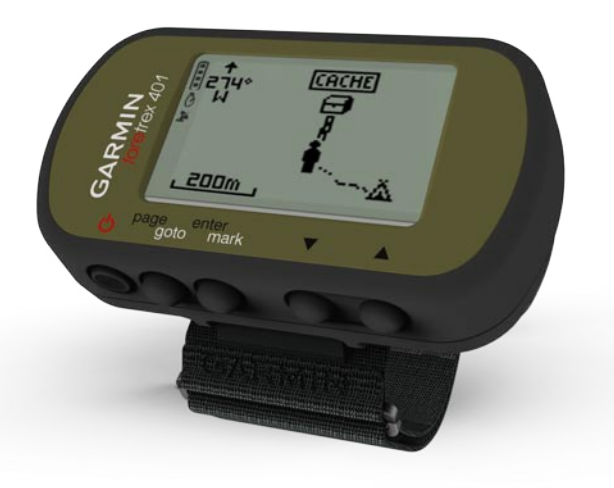

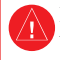

Lue lisätietoja varoituksista ja muista tärkeistä seikoista laitteen mukana toimitetusta *Tärkeitä turvallisuus- ja tuotetietoja* -oppaasta.

## Oppaan merkintätavat

Kun oppaassa neuvotaan painamaan jotakin, käytä laitteen painikkeita. Painamalla ▲ ▼ voit valita kohteita luettelosta. Paina sen jälkeen **enter**painiketta.

Tekstissä käytetyt pienet nuolet (>) kehottavat valitsemaan useita kohteita peräkkäin, kuten "Paina **page**-painiketta > **enter**-painiketta > valitse **JÄLJET**".

# Garminin yhteystiedot

Jos haluat lisätietoja Foretrexin käyttämisestä, ota yhteys Garminin tuotetukeen. Yhdysvallat: www.garmin .com/support tai Garmin USA, puh. (913) 397.8200 tai (800) 800.1020.

Iso-Britannia (Garmin Europe Ltd.): 0808 2380000.

Eurooppa: osoitteessa www.garmin.com /support voit tarkistaa maakohtaiset tukitiedot valitsemalla **Contact Support**. Voit ottaa yhteyttä Garmin (Europe) Ltd.: hen myös puhelimitse: +44 (0) 870 8501241.

## Valinnaiset lisävarusteet

Luettelo saatavilla olevista lisävarusteista ja kartoista on osoitteessa http://buy.garmin.com.

Viimeisimmät maksuttomat ohjelmistopäivitykset (karttatietoja lukuun ottamatta) Garminin tuotteiden käyttöiän aikana ovat saatavissa osoitteesta www.garmin.com.

Foretrex 301/401 -aloitusopas

### Akun tiedot

Foretrexissa<sup>®</sup> käytetään kahta AAAakkua. Käytä alkali- tai NiMH-akkuja. Parhaan tuloksen saat käyttämällä esiladattuja NiMH-akkuja.

### Akkujen asettaminen paikalleen

 Nosta akkuluukkua varovasti, kunnes se irtoaa

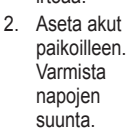

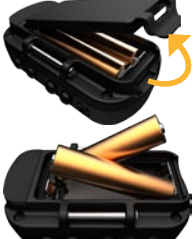

3. Aseta akkukotelon kansi takaisin paikalleen.

# Foretrexin käynnistäminen

Kytke Foretrexiin virta painamalla painiketta pitkään. Foretrexin ensimmäisellä käynnistyskerralla laite kehottaa valitsemaan kielen.

### GPS-satelliittisignaalien hakeminen

Foretrex voi määrittää nykyisen sijainnin ja navigoida reittiä vasta haettuaan GPSsignaaleja.

- 1. Mene ulos aukealle paikalle, pois korkeiden rakennusten ja puiden luota.
- Käynnistä Foretrex ja pidä sitä vaakatasossa. Satelliittisignaalien löytämiseen voi mennä muutama minuutti.

✓-kuvake vilkkuu, kun Foretrex määrittää sijaintia. Kun laite löytää satelliittisignaaleja, ✓-kuvake palaa tasaisesti.

### Painikkeet

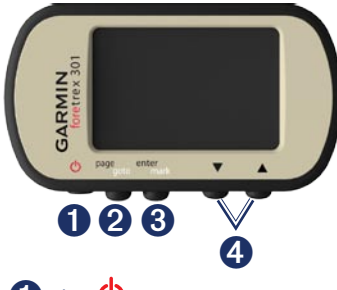

# 🚺 virta 也

- Kytke ja katkaise Foretrexin virta painamalla painiketta pitkään.
- Ota taustavalo käyttöön tai poista se käytöstä painamalla.

### **2** page/goto

- Voit avata ja selata valikkoja painamalla painiketta.
- Voit poistua valikosta tai sivulta painamalla painiketta.
- Voit navigoida tiettyyn määränpäähän tai reittipisteeseen painamalla painiketta pitkään.

## **3** enter/mark

- Voit valita asetuksia ja kuitata ilmoituksia painamalla painiketta.
- Voit merkitä reittipisteen painamalla painiketta pitkään.
- Ollessasi jollakin pääsivulla voit avata asetusvalikon painamalla painiketta.

### 4 ▲ ▼ (ylä-/alanuoli)

- Voit selata valikkoja ja sivuja painamalla painiketta.
- Voit valita asetuksia valikoissa ja sivuilla painamalla painiketta.
- Voit loitontaa (▲) ja lähentää (▼) karttaa painamalla painiketta.

| Toiminnot                                                     | Foretrex<br>301 | Foretrex<br>401 |
|---------------------------------------------------------------|-----------------|-----------------|
| Korkeusmittari                                                | Ei              | Kyllä           |
| Ilmapuntari                                                   | Ei              | Kyllä           |
| Poljinnopeus<br>(edellyttää<br>valinnaista<br>lisävarustetta) | Ei              | Kyllä           |
| Sähköinen<br>kompassi                                         | Ei              | Kyllä           |
| Syke<br>(edellyttää<br>valinnaista<br>lisävarustetta)         | Ei              | Kyllä           |
| Ajastin                                                       | Kyllä           | Kyllä           |
| Vesitiivis                                                    | Kyllä           | Kyllä           |
| Langaton<br>tiedonsiirto                                      | Ei              | Kyllä           |

### Foretrexin ominaisuudet

### Foretrexin nollaaminen

Jos Foretrex on lukittunut, paina page- ja ▲ -painiketta samanaikaisesti, kunnes näyttö pimenee (noin 7 sekuntia). Tämä ei poista tietoja tai nollaa määrittämiäsi asetuksia.

### Käyttäjätietojen poistaminen

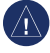

ILMOITUS: tämä poistaa kaikki historiatiedot ja käyttäjän määrittämät tiedot

Voit poistaa kaikki käyttäjätiedot painamalla laitteen käynnistyessä enter-painiketta, kunnes ilmoitus tulee näyttöön.

# Pääsivut

Kaikki Foretrexin käyttämiseen tarvittavat tiedot ovat seuraavilla viidellä pääsivulla: karttasivu, kompassisivu, korkeussivu (vain 401), ajotietokonesivu ja päävalikko.

Voit selata pääsivuja painamalla **page**-painiketta. Voit avata sivujen asetusvalikkoja painamalla **enter**-painiketta.

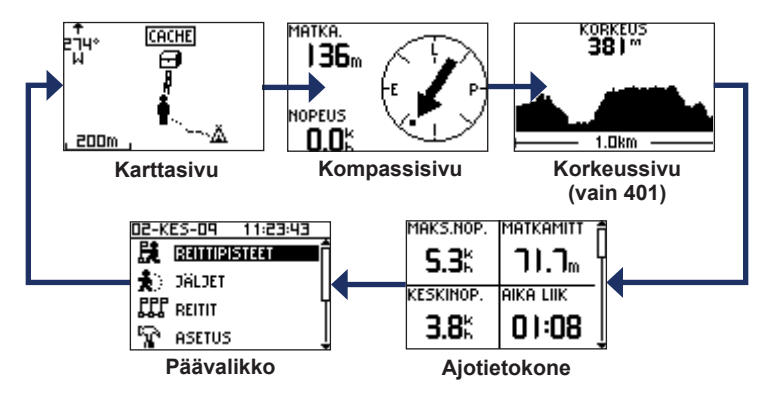

### Karttasivu

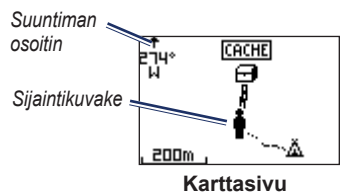

Sijaintisi kartalla näet **•**-kuvakkeesta. Kulkiessasi sijaintikuvake liikkuu vastaavasti ja jättää jäljen (polku). Myös reittipisteiden nimet ja kuvakkeet näkyvät kartassa.

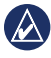

HUOMAUTUS: voit loitontaa ▲-painikkeella ja lähentää ▼ -painikkeella.

Foretrex kiertää karttaa automaattisesti, kun liikut, joten edessäpäin olevat reittipisteet näkyvät aina sijaintisi yläpuolella. Suuntiman osoitin näyttää kulkusuunnan.

# Kartan näyttäminen pohjoinen ylöspäin:

- 1. Paina karttasivulla enter-painiketta.
- 2. Valitse KARTAN YKSITYISK. > KARTAN SUUNTA > POHJOINEN YLÖS.

# Kompassisivu

Kompassisivu opastaa sinut perille kompassin ja suuntiman osoittimen avulla.

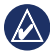

HUOMAUTUS: voit varmistaa tarkkuuden pitelemällä kompassia suorassa navigoinnin aikana.

### Sähköisen kompassin kalibroiminen (vain 401):

- 1. Paina kompassisivulla enter-painiketta.
- 2. Valitse KALIBROI.
- 3. Seuraa näytön ohjeita.

# Korkeussivu (vain 401)

Korkeussivulla näkyy nykyinen korkeus. Voit loitontaa ▲-painikkeella ja lähentää ▼-painikkeella.

# Barometrisen korkeusmittarin kalibroiminen:

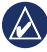

HUOMAUTUS: barometrinen korkeusmittari on käytettävissä ainoastaan Foretrex 401 -mallissa.

- Valitse päävalikosta ASETUS > KORKEUSMITT. > KALIBROI.
- 2. Seuraa näytön ohjeita.

## Ajotietokone

Ajotietokone näyttää nykyisen nopeuden, keskinopeuden, enimmäisnopeuden, matkamittarin ja muita hyödyllisiä tilastotietoja. Voit selata toimintoja ▲ ▼ -painikkeilla. Voit mukauttaa tietokenttiä painamalla enter-painiketta. Lisätietoja tietokenttien mukauttamisesta on *Foretrex 301/401 -käyttöoppaassa.* 

### Päävalikko

Päävalikosta voit käyttää esimerkiksi reittipisteiden, jälkien ja reittien asetusnäyttöjä. Päiväys ja aika näkyvät päävalikkonäytön yläreunassa. Voit valita valikkokhteita ▲ ▼-painikkeilla.

# Reittipisteiden merkitseminen

Reittipisteet ovat Foretrexiin tallennettuja sijainteja.

- 1. Paina mark-painiketta pitkään.
- 2. Valitse OK.

### Meneminen reittipisteeseen:

- 1. Paina goto-painiketta pitkään.
- 2. Valitse reittipiste luettelosta.

# Aiempien reittipisteiden muokkaaminen

- 1. Valitse päävalikosta > REITTIPISTEET > KAIKKI LUETT.
- 2. Valitse muokattava reittipiste.
- Valitse nimi, symboli, korkeus tai leveys-/pituuspiiri. Voit muokata sijaintia painamalla enter-painiketta.

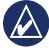

HUOMAUTUS: Kun muokkaat reittipistetietoja, valitse merkkejä ▲ ♥-painikkeella. Muokkaa painamalla enter-painiketta.

4. Valitse OK.

### Reittipisteen poistaminen:

- 1. Valitse > REITTIPISTEET > KAIKKI LUETT..
- Valitse poistettava reittipiste ▲ ▼- tai enter-painikkeella.
- 3. Valitse POISTA > KYLLÄ.

## Jälkien tallentaminen

Foretrex tallentaa jälkilokia, kun olet liikkeellä. Voit tallentaa nämä jäljet ja navigoida niitä myöhemmin.

- 1. Valitse päävalikosta JÄLJET.
- 2. Valitse TALLENNA JÄLKI.
- Valitse aloitus- ja lopetuspiste
  ▲ ▼- ja enter-painikkeella.
- Paina enter-painiketta, kun haluat nimetä jäljen. Seuraa näytön ohjeita.

#### Nykyisen jäljen tyhjentäminen: Valitse jälkivalikosta TYHJ. JÄLKI > KYLLÄ.

### Tallennetun jäljen navigoiminen:

- 1. Valitse jälkivalikosta LUETT. TALL.
- 2. Valitse jälki.
- 3. Valitse NAVIGOI.

### Reittien luominen ja käyttäminen

- 1. Valitse päävalikosta REITIT > LUO UUSI.
- 2. Avaa tallennettujen reittipisteiden luettelo painamalla **enter**-painiketta.
- Valitse reittipiste ensimmäiseen kenttään. Toista tämä kaikissa kentissä, kunnes reitti on valmis.

| GARMIN-001 2 |   |      |  |
|--------------|---|------|--|
| GARMIN       | : | 0.0m |  |
| 001          |   | 136m |  |
|              | : | km   |  |
| LÄHETÄ       |   |      |  |
| POISTA       |   |      |  |
| SEURAA       |   |      |  |

4. Valitse SEURAA.

### Taustavalon käyttäminen

Kun Foretrexiin on kytketty virta, paina D-painiketta lyhyesti. Taustavalo palaa 30 sekunnin ajan. Voit sammuttaa taustavalon ennen automaattista aikakatkaisua painamalla D-painiketta uudelleen.

### Taustavalon ajan säätäminen:

- Valitse päävalikosta ASETUS > NÄYTTÖ > AJAN AIKAKATKAISU.
- 2. Määritä ▲ ▼-painikkeilla, miten kauan taustavalo palaa.

# Foretrexin kytkeminen tietokoneeseen

Voit käyttää Foretrexia USBmassamuistilaitteena liittämällä sen tietokoneeseen USB-kaapelilla.

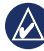

HUOMAUTUS: Foretrex ei toimi Windows® 95-, 98-, Me- tai NT-käyttöjärjestelmässä. Se ei toimi myöskään Mac® OS 9- tai vanhemmissa käyttöjärjestelmissä. Tämä on useimpien USBmassatallennuslaitteiden yleinen rajoitus.

 Liitä USB-kaapelin pieni liitin Foretrexin taustapuolen mini-USB-porttiin (suojuksen alla).

- 2. Liitä USB-kaapelin kookkaampi pää tietokoneen USB-porttiin.
- 3. Avaa massamuistitila valitsemalla KYLLÄ.

Foretrex näkyy siirrettävänä levynä Windows-tietokoneiden Oma tietokone -kansiossa ja Mac-tietokoneissa taltioina. Kopio Foretrexin reittipisteistä, jäljistä ja reiteistä on Garmin/GPX/currentkansiossa.

### Langaton tiedonsiirto

Foretrex 401 voi lähettää ja vastaanottaa reittipisteitä, reittejä ja jälkiä langattomasti yhteensopivista Garminlaitteista.

#### Tietojen vastaanottaminen:

 Valitse päävalikosta YHDISTÄ > LANGAT. VAST.OTTO.

- 2. Näyttöön tulee ilmoitus
- YHDISTETÄÄN. Kun yhteys on muodostettu, näyttöön tulee ilmoitus VST.OT TIET. Näyttöön tulee SIIRTO VALMIS -ilmoitus, kun tiedot on vastaanotettu.

#### Reittipisteen lähettäminen:

- 1. Valitse päävalikosta REITTIPISTEET > KAIKKI LUETT..
- 2. Valitse lähetettävä reittipiste.
- Valitse reittipistevalikosta ASET. > LÄHETÄ.

### Jäljen lähettäminen:

- Valitse päävalikosta JÄLJET > KAIKKI LUETT..
- 2. Valitse lähetettävä jälki.
- Valitse jälkivalikosta ASET. > LÄHETÄ.

### Reitin lähettäminen:

- 1. Valitse päävalikosta REITIT > LUETT. TALL.
- 2. Valitse lähetettävä reitti.
- Valitse reittivalikosta ASET. > LÄHETÄ.

Garmin<sup>®</sup>, Foretrex<sup>®</sup> ja Garmin-logo ovat Garmin Ltd.:n tai sen tytäryhtiöiden tavaramerkkejä, jotka on rekisteröity Yhdysvalloissa ja muissa maissa. Näitä tavaramerkkejä ei saa käyttää ilman Garminin nimenomaista lupaa. Windows<sup>®</sup> on Microsoft Corporationin rekisteröity tavaramerkki Yhdysvalloissa ja muissa maissa. Mac<sup>®</sup> on Apple Computer, Inc.:n rekisteröity tavaramerkki. Muut tavaramerkit ja tuotenimet kuuluvat omistajilleen.

Tämä laite on FCC:n sääntöjen osan 15 mukainen. Laitetta koskevat seuraavat kaksi (2) käyttösääntöä: (1) laite ei saa aiheuttaa haitallista säteilyä, ja (2) laitteen on hyväksyttävä kaikki vastaanottamansa säteily, mukaan lukien säteily, joka voi aiheuttaa toimintahäiriöitä.

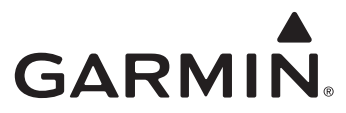

© 2009 Garmin Ltd. tai sen tytäryhtiöt

Garmin International, Inc. 1200 East 151<sup>st</sup> Street, Olathe, Kansas 66062, USA

Garmin (Europe) Ltd. Liberty House, Hounsdown Business Park, Southampton, Hampshire, SO40 9LR UK

> Garmin Corporation No. 68, Jangshu 2<sup>nd</sup> Road, Shijr, Taipei County, Taiwan

> > www.garmin.com

C C C

Kesäkuu 2009

Osanumero 190-01068-57 ver. A